### Anmelden über Shibboleth am Beispiel von utb und SpringerLink

### a) utb

- 1. UTB in DBIS auswählen und starten
- 2. Oben rechts auf "Anmelden" klicken

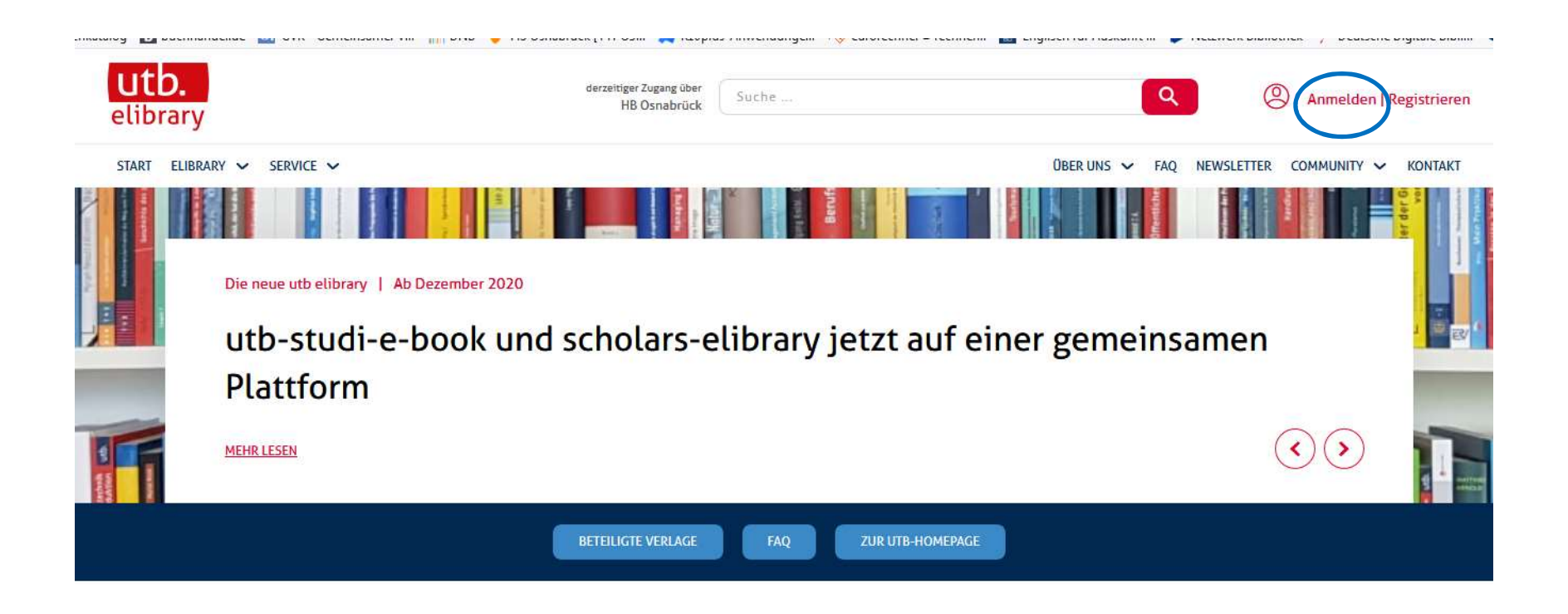

3. "Login über eine Institution" auswählen und die Hochschule Osnabrück eingeben

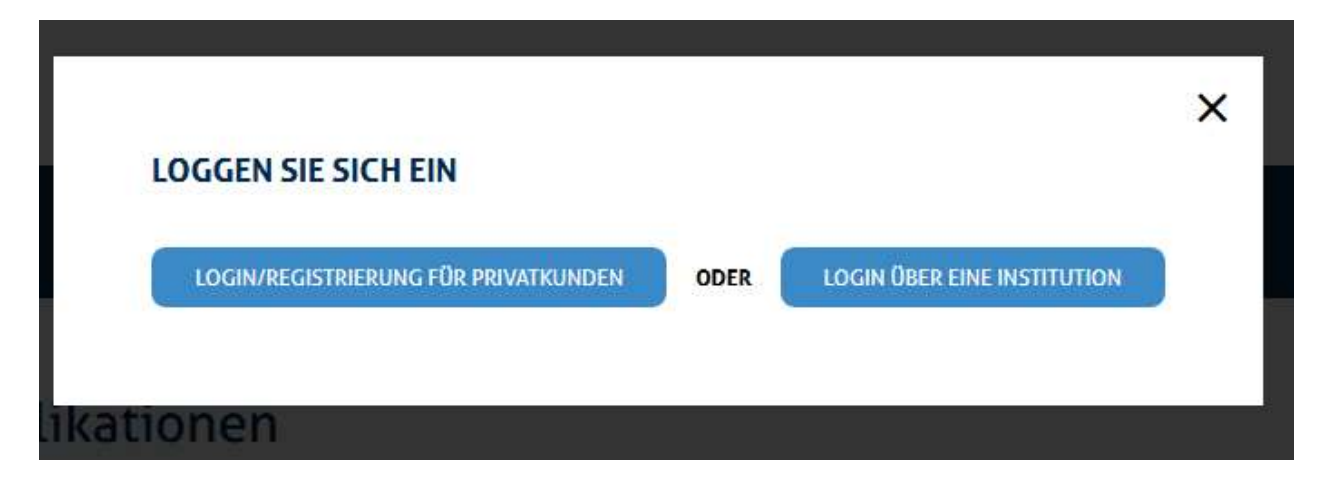

4. "Hochschule Osnabrück" eingeben und mit "Enter" abschicken

| Geben Sie den Namen Ihrer Institution ein |      |  |
|-------------------------------------------|------|--|
|                                           |      |  |
|                                           |      |  |
|                                           | oder |  |
|                                           | oder |  |

5. "Einloggen" mit der Hochschul-Kennung:

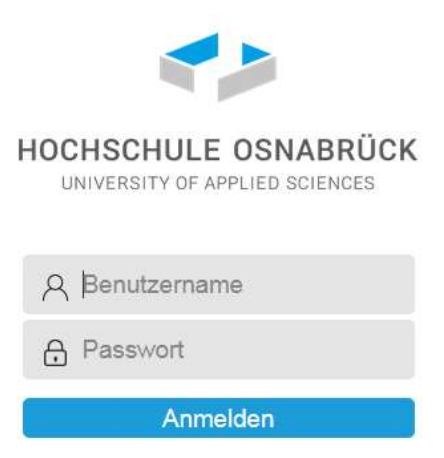

### b) SpringerLink

- 1. SpringerLink via Shibboleth in DBIS auswählen: und starten
- 2. Oben rechts auf "Registrierung/ Anmeldung" klicken

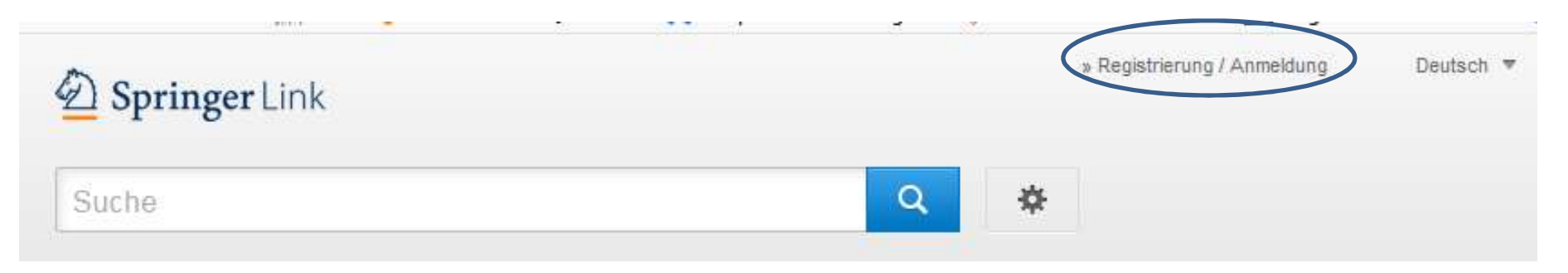

#### 3. "Einloggen über Shibboleth oder Athens" auswählen

| Email-Adresse                      | Passwort            |
|------------------------------------|---------------------|
| einloggen                          | Passwort vergessen? |
| » Login für Firmenkunden           |                     |
| » Einloggen über Shibboleth oder . | then                |
| » Problems logging in?             |                     |

4. Im Feld "Or, find your institution" die Hochschule Osnabrück auswählen

## Athens and Shibboleth login

| ecognized as belonging to  | o your parent organization. Please contact your librarian or administrator to find out |
|----------------------------|----------------------------------------------------------------------------------------|
| f you can access this site | using these systems.                                                                   |

### Log in via Athens

### Or, find your institution (via Shibboleth)

| Select your institution - | Select your institution |
|---------------------------|-------------------------|
| Proceed to Athens         | Log in via Shibboleth   |

### 5. Danach "Log in via Shibboleth" anklicken

# Or, find your institution (via Shibboleth)

| nochschule Oshabluch |
|----------------------|
|                      |

6. Letzter Schritt: Anmeldung mit der Hochschul-Kennung

| HOCHSCHULE OSNABRÜCK<br>UNIVERSITY OF APPLIED SCIENCES                                                    |
|----------------------------------------------------------------------------------------------------|
| A Benutzername                                                                                            |
| A Passwort                                                                                                |
| Anmelden                                                                                                  |
| Passwort vergessen?<br>ServiceDesk<br>servicedesk@hs-osnabrueck.de<br>+49 (0) 541 - 969 7100<br>Impressum |

- ⇒ Inzwischen lassen auch andere Datenbanken das Login über Shibboleth zu, z. B.:
  - Carelit
  - WISO
  - ...